附件1:

## 学生缴费流程

## 一、本校学籍学生

第1步:登录网上缴费平台(http://upay.swu.edu.cn/), 或点击财务处网页左上角网上缴费平台,输入用户名(学号)、 密码(身份证号后六位或000000)、验证码后登录。

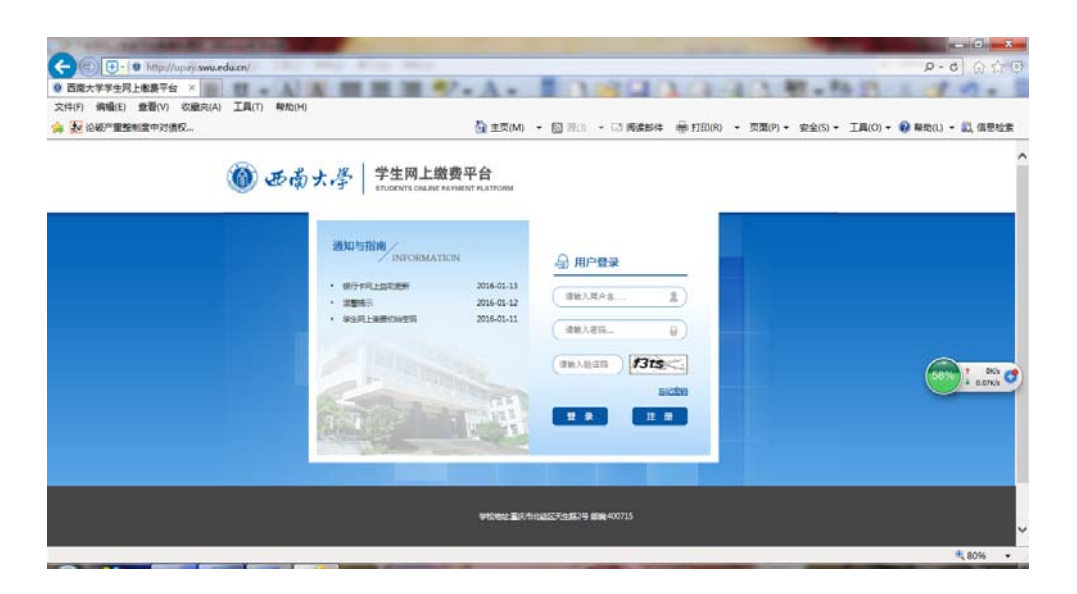

## 第2步:点击右上方的"报名信息"开始报名。

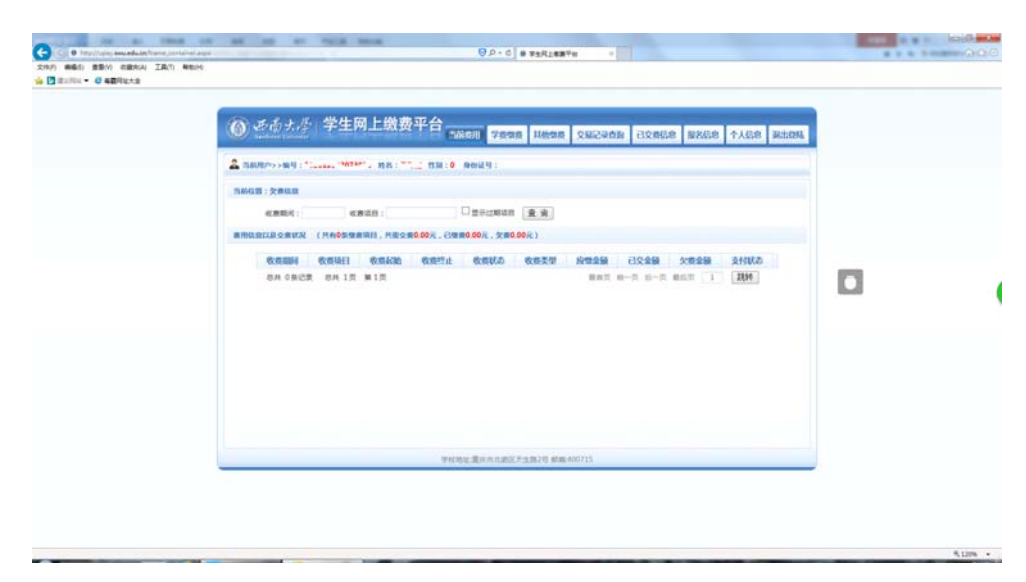

第3步:选择报名部门,报名项目后,点击"报名"完成报名。

| ● それナスシー学生例上版数半台 1000円 1000円 100000000                                                                                                    |  |
|----------------------------------------------------------------------------------------------------|--|
| ▲ REARCH-> HE : _ THE:0 BOULY:<br>REAGE: HEADE-> HEIER<br>WEI. 405\$HEADHIER. ALHEADHIAN PER> HEIDHAN PER>                                                                                                    |  |
| RANGET: ERALES-> HTTER WHI、出日英英国会计相互、AL#AL#在世界成一个相同代生界成一次 FX 日 技 名 WHI、出日英英国会计相互、AL#AL#在世界成分界成一次 FX 日 技 名 WHI、出日英英国会计和工作中学校 FX 日 技 名 FX 日 技 名 FX 日 T H H H H H H H H H H H H H H H H H H                                                                                                    |  |
| (1) 11 12 12 12 12 12 12 12 12 12 12 12 12                                                                                                    |  |
| 項目損名<br>第86071: 5月間世紀 (2)<br>第84811: 上年日で (2)<br>第8481: 二年日で第                                                                                                    |  |
| 第24571: 紀存覚理学校 (V)<br>第25期日: 主称学 (V)<br>第35月第: 二年449年月                                                                                                    |  |
| 第7期日: 上部学 (V)<br>10月1日 - 10日 - 10日 |  |
| 电偏向面: 二十续0岁来                                                                                                    |  |
|                                                                                                    |  |
| 해외·전·영·영·영·태부 : ADMHP1에 : 2016-06-06, 新江(1919) : 2016-12-38                                                                                                    |  |
| 1474an -                                                                                                    |  |
| 并而申位:                                                                                                    |  |
| <b>烟烟金油</b> : 6.00009 元                                                                                                    |  |
| ※ 6 ご好るはき                                                                                                    |  |
|                                                                                                    |  |
|                                                                                                    |  |

第4步: 报名完成后, 点击正上方"其他缴费"进入缴费页 面选择"在线支付"或者"微信支付"进行缴费。

| (の) ある大尽 学生网上戦费平台                                                                                                    |                                                                                                    |  |
|----------------------------------------------------------------------------------------------------|----------------------------------------------------------------------------------------------------|--|
| Annual and Annual Annual A |                                                                                                    |  |
| A 3887-2984                                                                                                    |                                                                                                    |  |
| 19時6日第:簡単2>>実行協行改良対方式高度<br>ま行住意: 毎日: **********************************                                                                                                    |                                                                                                    |  |
| 最高性料型方式 (周期:高性条料指行,可以全量成为分析、在一支支展成成后才起进行下一支金针) 全系草明建筑室                                                                                                    |                                                                                                    |  |
| 支付方式: 一员出口 -                                                                                                    |                                                                                                    |  |
|                                                                                                    | <b>D</b>                                                                                                    |  |
| <b>2013</b> 23 😪 数据支付                                                                                                    | in the second second se |  |
|                                                                                                    |                                                                                                    |  |
| ∓ ⊊ <u>2</u> 000π                                                                                                    |                                                                                                    |  |
| 支付金額: 6000 元                                                                                                    |                                                                                                    |  |
| 職定支付                                                                                                    |                                                                                                    |  |
|                                                                                                    |                                                                                                    |  |
| Marine Water with Fight and Article                                                                                                    |                                                                                                    |  |
| Apple Washington Chief & Western Ch                                                                                                    |                                                                                                    |  |

缴费成功后显示如下页面,辅修专业开办学院定期通知 缴费学生领取缴费收据。

| <br>Generation 在我支付<br>Coline Preprint | M田(和田中心)) English + 24ger用服用4 5 | 95516  |
|----------------------------------------|---------------------------------|--------|
| 参 您已成功支付3000.00元;                      |                                 |        |
| 为方便控查看我内订单状态。请点由                       | P                               |        |
| 登记可以: <u>查询之表已变</u>                    |                                 |        |
| 6 为方律的体验确定系。他认该存在地交系的                  | 18/~1384 + eff66125WU00003      | C HE B |
|                                        |                                 |        |
| 【複新专掌】免费留限212万量件保障                     | ALINE - THE                     |        |
| . 血光音重 唐构件情                            |                                 |        |
| 经费证75元间的100000,这半机运量!                  | CHARLES THE                     |        |
| 。直示電量活动評議                              |                                 |        |
| 父母保耻一时一并最美吉建 立即快速                      | 1                               |        |
| .点击宣重,逐动浮情                             |                                 |        |
| 中4岁巧虎儿星早春礼的交费由驾                        | NR STAR                         |        |
|                                        | - ()                            |        |
| 仁理基金亦称的现象人类,当的点击                       | WAA STAT                        |        |
| 点点宣誓 唐初年儀                              |                                 | A      |

## 二、非本校学籍的学生:

第1步:登录网上缴费平台(http://upay.swu.edu.cn/), 或点击财务处网页左上角网上缴费平台,点击"注册"进入 注册页面填写报名信息后完成注册。

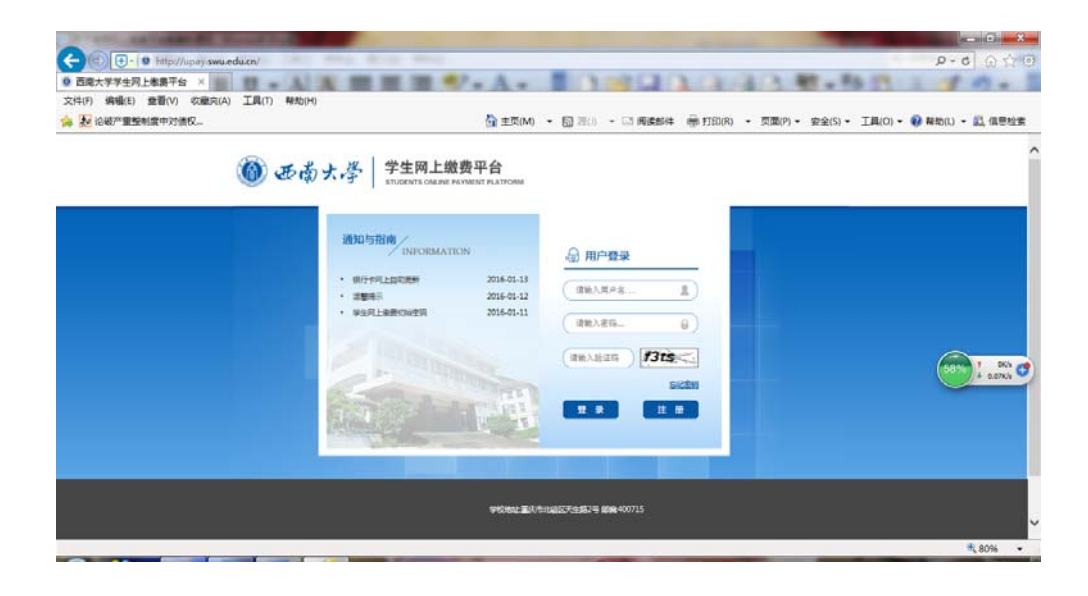

| 🗊 🕒 - 🧭 http://upay.swu.edu.cn/xxacj/frame_cc | ontainer aspx | a may                                     | 2 G 5-Q                          |
|-----------------------------------------------|---------------|-------------------------------------------|----------------------------------|
| 大学-机构部门 / 直端大学财务处                             | 6             | QBM-支付平台 ×                                | 朝-杨四王子の-                         |
| 2(F) 編組(E) 豊智(V) 収蔵向(A) 工具(T) 帮助(H)           |               |                                           |                                  |
| 2807重要利率中对值权。                                 | -             | ③ 王文(M) ・ 回 200 ・ □ 関連部件 ● F10(R) ・ 文面(P) | ・ 安全(5) ・ 工具(0) ・ の 発動(1) ・ 以 信息 |
| () 西南大学   学生                                  | 网上            | 激费半台                                      |                                  |
| Seadewar Ceirminy                             | 141-1         |                                           |                                  |
|                                               |               |                                           |                                  |
| 当前位置>>项目报名>填写报名信息                             |               |                                           | ^                                |
| 基本信息                                          |               |                                           |                                  |
|                                               | 收费部门:         | 外国语学院 🗸                                   |                                  |
|                                               | 报名项目:         | 日语 > 项目信息                                 |                                  |
|                                               | 收费内容:         | 二专编修暦                                     |                                  |
|                                               | 真实姓名:         | * 姓名不能为空 1239:                            |                                  |
|                                               | 身份证号:         |                                           | 472% 4 1.6%)                     |
|                                               | <b>≇</b> ει:  |                                           |                                  |
|                                               | 开票单位:         |                                           |                                  |
| *N.T                                          | 几种联系方         | 请违择填写                                     |                                  |
|                                               | ef 15 :       |                                           |                                  |
|                                               | 48 40 -       | 6559 to 4/0 \$KG:                         |                                  |
|                                               | Mar. 198 -    | HOM TO END -                              |                                  |

第2步: 注册完成后, 输入注册时的用户名、密码, 验证码, 开始报名, 缴费。(报名、缴费操作流程见"具有本校学籍的学生第2、3、4步")。